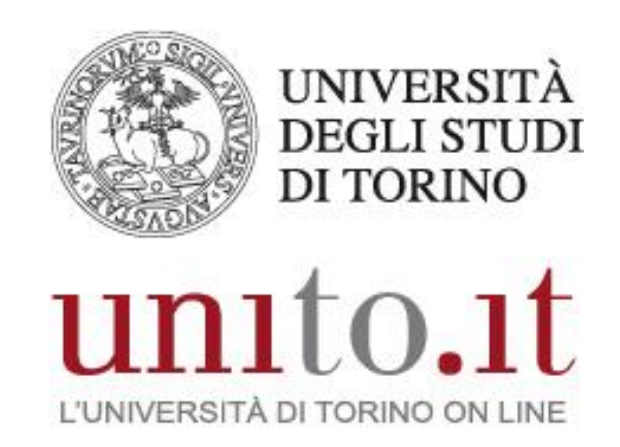

MANUALE DI UTILIZZO DEL WIFI DI UNITO PER IOS VERSIONE 2 Direzione Sistemi Informativi, Portale, E-learning Informazioni utili sul WiFi di UniTO

Maggiori dettagli sulla configurazione di unito-wifi ed eduroam In caso di problemi Cosa fare quando cambi la password

Maggiori dettagli sulla configurazione di unito-guest, idem e spidwifi-UniTO

## Informazioni utili sul WiFi di UniTO

#### Quali sono le reti wireless di UniTO?

Il WiFi di UniTO è composto da cinque reti (comunemente chiamate SSID):

- unito-wifi
- unito-guest
- idem
- eduroam
- spidwifi-UniTO

#### A cosa servono queste cinque reti?

- unito-wifi è la rete istituzionale di UniTO. Fornisce un'esperienza di accesso automatica e sicura
- *unito-guest* è la rete indicata per un utilizzo temporaneo da parte di ospiti o in caso di eventi, seminari o convegni
- idem e eduroam sono le reti di riferimento delle federazioni di cui UniTO fa parte
- *spidwifi-UniTO* è la rete dedicata a tutti gli utenti in possesso di credenziali di accesso *SPID* e che vogliono accedere alla rete WiFi di Ateneo

#### Cosa mi serve per accedere alle reti di UniTO?

E' sufficiente essere in possesso di credenziali di accesso valide. Usa le stesse che utilizzi per accedere al Portale di UniTO.

#### Come accedo al servizio WiFi?

- 1. Seleziona la rete desiderata dall'elenco delle reti disponibili
- 2. Ti verranno richieste le credenziali di accesso. Usa le stesse che utilizzi per accedere al Portale di UniTO.

**IMPORTANTE:** al nome utente devi aggiungere il suffisso *@unito.it*. Quindi se il tuo nome utente è *mrossi* inserisci *mrossi@unito.it* 

#### Quando sono all'Università quale tra le reti di UniTO devo utilizzare?

Se sei in una qualsiasi delle sedi UniTO coperte dal servizio WiFi usa unito-wifi.

#### Quando sono fuori dall'Università?

Se sei ospite presso altre Università o enti che fanno parte delle federazioni idem o eduroam puoi accedere alle suddette reti utilizzando comunque le tue credenziali di accesso UniTO.

# Maggiori dettagli sulla configurazione di unito-wifi ed eduroam

- 1. Dal pulsante Impostazioni clicca su Wi-Fi
- 2. Seleziona unito-wifi dall'elenco delle reti disponibili

| 16:05                                                                                                    | ati ute 🗩                        |
|----------------------------------------------------------------------------------------------------|----------------------------------|
| Impostazioni Wi-Fi                                                                                            |                                  |
|                                                                                                    |                                  |
| Wi-Fi                                                                                                    |                                  |
| SCEGLI UNA RETE                                                                                               |                                  |
| eduroam                                                                                                    | a 🗢 🕕                            |
| idem                                                                                                    | হু 🚺                             |
| spidwifi-UniTO                                                                                                | <del>ຈ</del> ()                  |
| unito-guest                                                                                                   | হ (i)                            |
| unito-wifi                                                                                                    | ۱ 🗢 ۱                            |
| Altro                                                                                                    |                                  |
|                                                                                                    |                                  |
| Richiedi accesso reti                                                                                         | $\bigcirc$                       |
| L'accesso alle reti conosciute sarà automat<br>disponibile nessuna rete conosciuta, dovra<br>una manualmente. | tico. Se non è<br>i selezionarne |

3. Ti verranno richieste le credenziali di accesso. Usa le stesse che utilizzi per accedere al Portale di UniTO.

**IMPORTANTE:** al nome utente devi aggiungere il suffisso *@unito.it*. Quindi se il tuo nome utente è *mrossi* inserisci *mrossi@unito.it*.

| 16:06                                  |                  | al tre 🗈     |  |
|----------------------------------------|------------------|--------------|--|
| Inserisci la password per "unito-wifi" |                  |              |  |
| Annulla                                | Inserisci la pas | sword Accedi |  |
|                                        |                  |              |  |
| Nome utente utente@unito.it            |                  |              |  |
| Password •••••                         |                  |              |  |
|                                        |                  |              |  |
|                                        |                  |              |  |
|                                        |                  |              |  |
|                                        |                  |              |  |
|                                        |                  |              |  |
|                                        |                  |              |  |
|                                        |                  |              |  |
| qwertyuiop                             |                  |              |  |
| a s                                    | dfgł             | n j k l      |  |
| δZ                                     | xcvt             | o n m 🗵      |  |
| 123                                    | spazio           | Connetti     |  |
|                                        |                  |              |  |
|                                        |                  | _            |  |

4. Accetta il certificato auth.wifi.unito.it cliccando su Autorizza

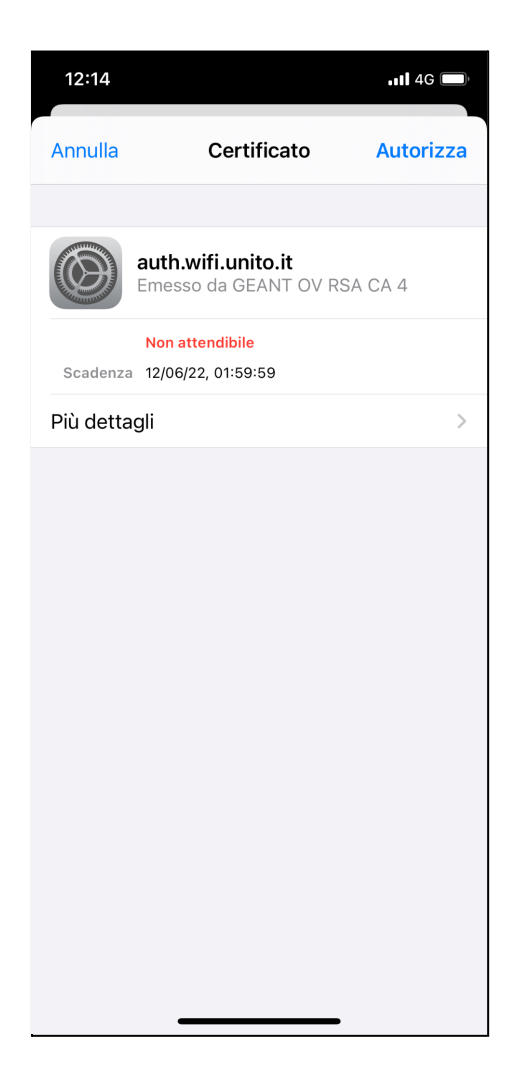

5. A questo punto puoi navigare utilizzando il servizio WiFi di UniTO

Ripeti i medesimi step per configurare eduroam.

## In caso di problemi

Se non riesci ad accedere probabilmente c'è un problema con le tue credenziali. Prova a seguire questi step:

- 1. Dalle Impostazioni seleziona Wi-Fi
- 2. Seleziona la rete a cui non riesci ad accedere
- 3. Seleziona Dissocia questa rete
- 4. Ripeti gli step per configurare la rete wireless
- 5. Se non risolvi il problema prova a resettare la tua password seguendo le <u>istruzioni</u> <u>contenute qui</u>. Aspetta 10 minuti dopo la procedura di cambio password ed esegui nuovamente gli step per accedere.
- 6. Se non risolvi il problema apri un ticket sul <u>nostro sistema di help-desk</u> nella sezione *WiFi di Ateneo*. Sarà nostra cura contattarti per analizzare il tuo caso.

## Cosa fare quando cambi la password

Ogni 6 mesi il sistema di autenticazione di Ateneo ti richiede di cambiare la password. A seguito di questa procedura noterai di non riuscire più accedere ad *unito-wifi* e ad *eduroam*. Questo perchè nel tuo dispositivo è memorizzata la vecchia password.

Per accedere nuovamente è sufficiente cancellare la configurazione della rete ed eseguire nuovamente gli step indicati sopra avendo cura di inserire la nuova password.

# Maggiori dettagli sulla configurazione di unito-guest, idem e spidwifi-UniTO

- 1. Dal pulsante Impostazioni clicca su Wi-Fi
- 2. Seleziona la rete desiderata dall'elenco delle reti disponibili

| 16:05                                                                                              | al UE 🗩                                   |
|----------------------------------------------------------------------------------------------------|-------------------------------------------|
| Impostazioni Wi-Fi                                                                                 |                                           |
|                                                                                                    |                                           |
| Wi-Fi                                                                                              |                                           |
| SCEGLI UNA RETE                                                                                    |                                           |
| eduroam                                                                                            | ۱ 🗢 🔒                                     |
| idem                                                                                               | হ i                                       |
| spidwifi-UniTO                                                                                     | <del>?</del> ()                           |
| unito-guest                                                                                        | হ i                                       |
| unito-wifi                                                                                         | ۱ 🗢 ۱                                     |
| Altro                                                                                              |                                           |
|                                                                                                    |                                           |
| Richiedi accesso reti                                                                              | $\bigcirc$                                |
| L'accesso alle reti conosciute sarà au<br>disponibile nessuna rete conosciuta,<br>una manualmente. | tomatico. Se non è<br>dovrai selezionarne |
|                                                                                                    | -                                         |

- 3. Si aprirà automaticamente una finestra del browser
- 4. Segui le istruzioni indicate ed inserisci le credenziali